# The 19th International Symposium on Pediatric Neuro-Oncology

## http://ispno2020.umin.jp/

SPN 2020 December 13(Sun)-16(Wed), 2020 • Karuizawa Prince Hotel West Chair: Koichi Ichimura Vice Chair: Ryo Nishikawa

### **Guidelines for Recording**

#### **Option 1 – Zoom (video+audio)**

- 1. Install the latest version of Zoom Client on your computer or device from <a href="http://zoom.us/download">http://zoom.us/download</a>. Once the
  - application has installed, click Sign In (for existing account users) or Sign up free to create an account.
- 2. From the Zoom home screen, click **Meetings** in the top navigation menu.
- 3. In your Personal Meeting window, click Start.

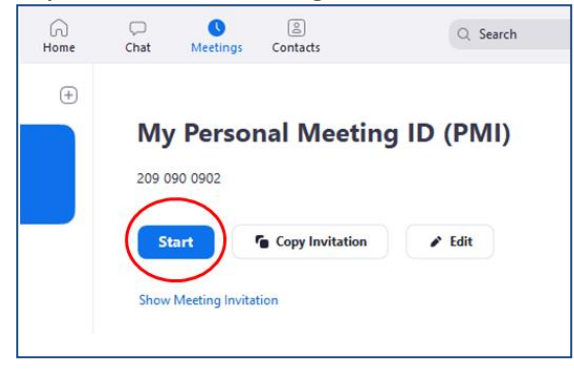

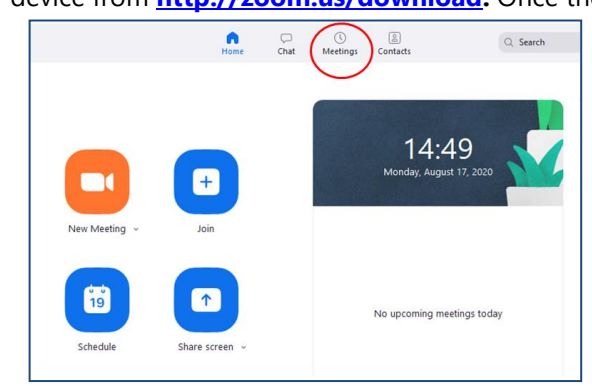

4. With the Zoom meeting window open, hover your mouse over the bottom of the window. You should see the menu bar below.

| <u>^</u> ^ |             | ÷        | <b>*</b> 1 ^ | P    | <u>^</u>     | $\bigcirc$ | End |
|------------|-------------|----------|--------------|------|--------------|------------|-----|
| Join Audio | Start Video | Security | Darticipante | Chat | Shara Caroon | Pacard     |     |
| Join Audio | Start video | security | Participants | Chat | Shale Screen | Record     |     |

- 5. Join Audio by either using a microphone or headset through your computer; or if you are using your laptop, you can use your built-in computer audio.
- 6. Click the Start Video button to capture yourself on video while speaking.
- 7. If you would like, you may use the ISPNO 2020 Zoom Virtual Background available for download on our website.
- 8. Click the **Record** button to start your audio and video recording.
- 9. You can pause or stop your recording at any point during the presentation. Clicking End Meeting will stop the recording as well.
- 10. Either before or after you start your recording, click Share Screen to select and start sharing the screen with your presentation file. Once you start sharing your screen, the menu will move to the top of your screen. To start your recording after sharing your screen, click More and select Record.

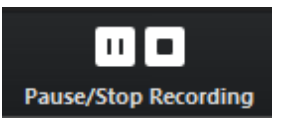

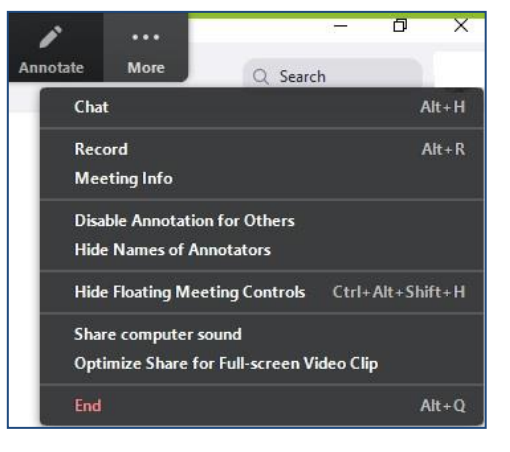

11. After your recording is complete, go to **Meetings (1)** at the top of the Zoom window. To see your recordings, click on the tab labeled **Recorded (2)**. After you select the presentation you want to view, click **Open (3)**. This will open the folder where the recording is saved. By default, the recordings are saved in your **Documents** folder in a sub-folder called Zoom.

| C Zoom                                                           |                                                                                                   |
|------------------------------------------------------------------|---------------------------------------------------------------------------------------------------|
| A lome                                                           | Chat Meetings Contacts Q Search                                                                   |
| Upcoming Recorded +                                              | Suzie Lim''s Personal Meeting Room                                                                |
| Suzie Lim''s Personal Meeting Room<br>Mon, August 17, 2020 16:30 | Mon, August 17, 2020 16:30<br>C:\Users\LIM SZE LAN\Documents\Zoom\2020-08-17 16:30:53 Suzie Lim's |
| Suzie Lim"s Personal Meeting Room<br>Mon, August 17, 2020 16:08  | Open Play Play Audio Only X Delete                                                                |

- 12. If you recorded to the Zoom Cloud instead of on your computer, clicking open will redirect you to your Zoom web account. You can watch the recording on your web browser and also download to your computer.
- 13. Please rename the "Zoom" file (MP4 format) to "AbstractCode\_YourLastName" then upload to **ISPNO 2020 Presentation Storage.**

#### Troubleshooting Common Issues in Zoom:

 Audio Issues: Before starting your presentation, test the audio by selecting Test Speaker and Microphone, and follow the instructions on the screen. Please also refer to a step-by-step guide from Zoom Website here: <u>https://support.zoom.us/hc/en-us/articles/201362283-Testing-computer-or-device-audio</u>

| 🖸 Join Audio                                                                                                    | X Testing speaker Do you hear a ringtone? Ves No                   | 0 |
|----------------------------------------------------------------------------------------------------|--------------------------------------------------------------------|---|
| Join with Computer Audio                                                                                                   |                                                                    |   |
| Failed to detect your microphone. Please make sure your microphone i<br>properly connected.<br>Test Speaker and Microphone | is Speaker 1: スピーカー (Realtek High Definition Au 、<br>Output Level: |   |

 Video Issues: Make sure your camera is turned on, plugged in and selected in Zoom by choosing the video icon. If it is not, click the upward arrow next to the Stop Video button and go to Video Settings to select the correct camera. If the camera is turned on, make sure nothing is blocking the camera view. If using an external web camera, try connecting it to a different USB port and repeat steps. Please also refer to a step-by-step guide from Zoom Website here: <u>https://support.zoom.us/hc/en-us/articles/201362313-How-Do-I-Test-My-Video-</u>

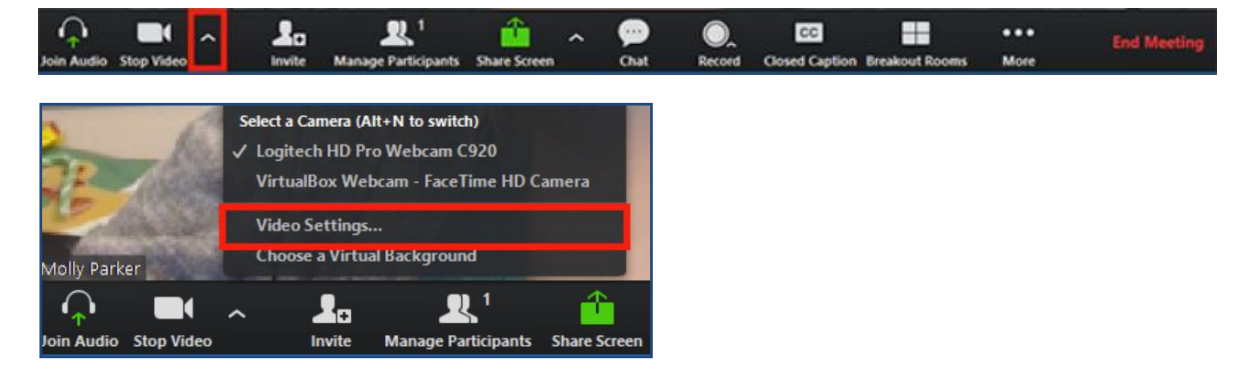